# MANUAL DE USUARIO INSCRIPCIÓN A CONVOCATORIAS GESTIÓN - 2020

- 1. Ingreso al portal web.
  - Entrar a la página web con la dirección:

# http://sisep.minedu.gob.bo/planillas

### recomendación, utilizar navegador Chrome.

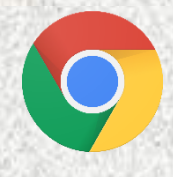

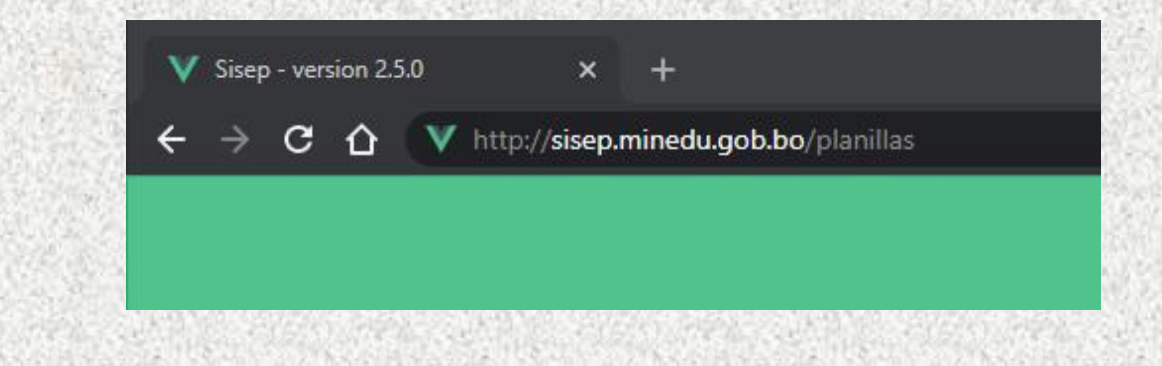

| Ingreso al Sistema/Planillas |          |  |  |
|------------------------------|----------|--|--|
| Correo                       |          |  |  |
| Contraseña                   | 0        |  |  |
|                              |          |  |  |
| GENERAR USUARIO              | Ingresar |  |  |
|                              |          |  |  |
|                              |          |  |  |

2. El personal del SEP debe generar su Usuario y Contraseña en la opción: GENERAR USUARIO

| Ingreso al Sistema/P | lanillas |
|----------------------|----------|
| Correo               |          |
| Contraseña           | 0        |
| Le generar usuario   | Ingresar |
| 2                    |          |

3. Debe ingresar su número de Cedula de Identidad seguidamente ir a la opción: BUSCAR, el sistema le retornará un Usuario y Contraseña misma información con la que podrá ingresar al portal.

| Jouaria: D 1224567@sison.com |  |
|------------------------------|--|
| 20010. D. 1234307@Sisep.com  |  |
| Jonurasena: 21-11-1949       |  |
| NGRESE NUMERO DE CARNET:     |  |
| 1234567                      |  |

#### 4. Menú Principal.

| acto Nacional para la<br>rmación Educativa | INICIO                 | Compuls<br>Nacional         | as<br>es                    |                   |            |                                                                             |                                      |             | 9                             | TEREZA CHUVIR  |
|--------------------------------------------|------------------------|-----------------------------|-----------------------------|-------------------|------------|-----------------------------------------------------------------------------|--------------------------------------|-------------|-------------------------------|----------------|
|                                            |                        |                             |                             |                   | Gob<br>A   | ierno del Estado Plurio<br>BOLIVIA<br>Ainisterio de Educ<br>Deportes y Cult | nacional de<br>A<br>cación,<br>turas |             |                               |                |
| USUARIO: TERI                              | EZA CHUVIRU            | DAMACIO                     |                             |                   |            |                                                                             |                                      |             |                               |                |
|                                            |                        |                             | Departa<br>PAND             | mento<br>O        | -          | Distrito                                                                    |                                      | -           |                               |                |
|                                            | Sub-Sistema<br>REGULAR |                             | Nivel<br>INICIAL            |                   | •          | Especialidad DO(                                                            | CENTE/ADMIN                          | IS ▼        | Turno                         | •              |
|                                            |                        | Q BUS                       | CAR                         | Limpiar resultad  | os         | 🛨 Limpiar filtros                                                           |                                      | STULACI     | ONES                          |                |
|                                            |                        |                             |                             | <b>MODELO DOC</b> | UMENTO     | ESCANEADO                                                                   | Ficha                                |             |                               |                |
|                                            |                        |                             |                             |                   |            |                                                                             |                                      |             |                               |                |
| Compulsa                                   | N° 137                 |                             |                             |                   |            |                                                                             |                                      |             |                               |                |
|                                            | Departame              | nto: PANDO                  |                             |                   | Distri     | IO: COBIJA                                                                  |                                      |             | Dirección: .                  |                |
|                                            | Código SIE             | 82480022                    |                             | Unidad Ed         | ucativa: S | OFIA CALPIÑEIRO AÑEZ                                                        |                                      |             | Nivel: INICIAI                | L              |
| Area: MAEI -<br>Descripcio                 | • MAESTRO A            | ÑO ESCOLAI<br>atoria: 1ra C | RIDAD INICIA<br>onvocatoria | E Fecha limite d  |            | : MAÑANA<br>sión: 07-09-2020 8:15:00                                        | ) am I                               | Fecha de co | Horas: 88<br>ompulsa: 07-09-2 | 020 8:30:00 am |
|                                            |                        |                             |                             |                   |            |                                                                             |                                      |             |                               |                |

- a) Click en la opción Compulsas Nacionales
- b) Seleccionar Departamento
- c) Seleccionar Sub Sistema (Regular)
- d) Seleccionar Nivel
- e) Click en la opción BUSCAR
- f) Clcik en la opción POSTULARME

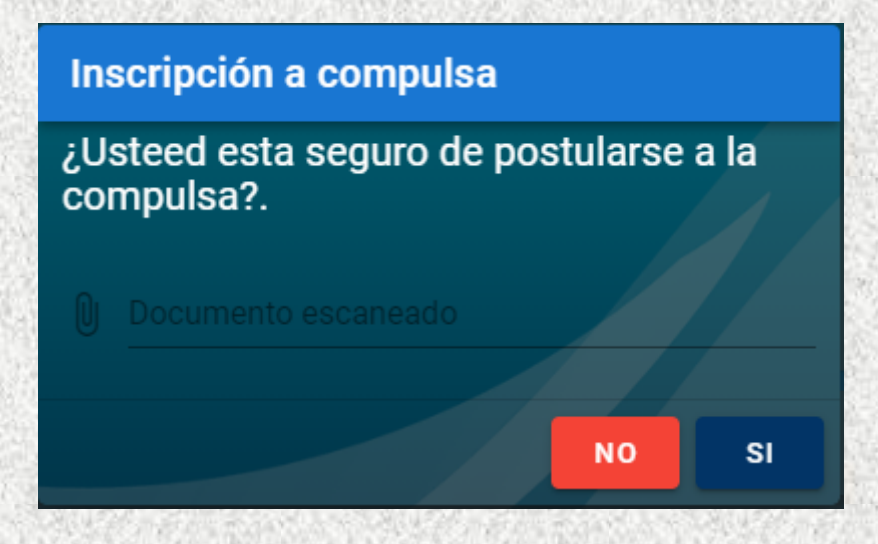

### g) Click en la opción Documento escaneado

| Apl                 | licaciones                                  |                                                                                          |                                                                                                    |                                                                                                  |                                          |                                                                                                  |                 |                 |
|---------------------|---------------------------------------------|------------------------------------------------------------------------------------------|----------------------------------------------------------------------------------------------------|--------------------------------------------------------------------------------------------------|------------------------------------------|--------------------------------------------------------------------------------------------------|-----------------|-----------------|
|                     |                                             | Abrir                                                                                    |                                                                                                    |                                                                                                  |                                          |                                                                                                  | ×               | TEREZA CHUVIRU  |
| Por un P<br>Transfe | acto Nacional para la<br>ormación Educativa | ← → · ↑ 📥 > Este equipo >                                                                | Disco local (C:)                                                                                                    | ~ (                                                                                              | י א                                      | Buscar en Disco                                                                                  | o local (C:)    | TEREEA ONO VINO |
|                     | RE                                          | Organizar 👻 Nueva carpeta                                                                |                                                                                                    |                                                                                                  |                                          |                                                                                                  | - 🔳 🕐           |                 |
|                     |                                             | Este equipo<br>Descargas<br>Documentos<br>Escritorio                                     | <ul> <li>Nombre         <ul> <li>adobeTemp</li> <li>Archivos de programa (x86)</li> <li>Intel</li> </ul> </li> </ul> | Fecha de modificac<br>30/04/2020 15:44<br>06/08/2020 15:20<br>18/06/2020 2:14<br>15/05/2020 2:41 | ión lipo<br>Carp<br>Carp<br>Carp<br>Carp | o<br>oeta de archivos<br>oeta de archivos<br>oeta de archivos                                    | lamaño          |                 |
|                     |                                             | <ul> <li>➡ Imágenes</li> <li>♪ Música</li> <li>➡ Objetos 3D</li> <li>➡ Vídeos</li> </ul> | Program Files<br>Users<br>Windows<br>xampp                                                                           | 09/08/2020 23:41<br>15/03/2020 23:22<br>14/08/2020 3:20<br>29/06/2020 6:19                       | Carp<br>Carp<br>Carp<br>Carp<br>Carp     | peta de archivos<br>peta de archivos<br>peta de archivos<br>peta de archivos<br>peta de archivos |                 |                 |
|                     | Compulsa N°                                 | <ul> <li>Disco local (C:)</li> <li>DOCUMENTOS (D:)</li> <li>Red</li> </ul>               | C ejemploHojaVida                                                                                                    | 03/09/2020 23:47                                                                                 | Chro                                     | ome HTML Do                                                                                      | 1.089 KB        |                 |
|                     |                                             | Nombre: ejemple                                                                          | bHojaVida                                                                                                    |                                                                                                  | ~ Arcł                                   | hivo PDF                                                                                         | ~               |                 |
|                     | Area: MAEI - MAI                            |                                                                                          |                                                                                                    |                                                                                                  |                                          | Abrir                                                                                            | Cancelar        |                 |
|                     |                                             | e Convocatoria: 1ra Convocatoria                                                         | Documento escaneado<br>i ejemploHojaVida.pdf                                                                         | ×                                                                                                | -                                        | Fecha de comj                                                                                    | pulsa: 07-09-20 | 020 8:30:00 am  |
|                     |                                             |                                                                                          |                                                                                                    | NO SI                                                                                            |                                          |                                                                                                  |                 | POSTULARME      |

h) Seleccionar el archivo en formato PDF

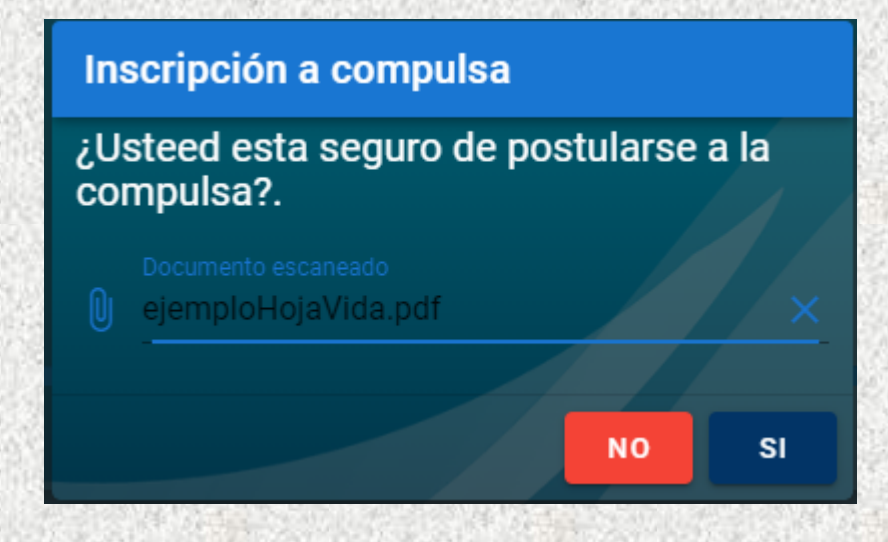

## i) Click en la opción SI

|               |                        |     |          |                    | M     | BOLIVIA<br>inisterio de Educ<br>Deportes y Cult | A<br>ación,<br>uras |       |   |  |
|---------------|------------------------|-----|----------|--------------------|-------|-------------------------------------------------|---------------------|-------|---|--|
|               |                        |     |          | COMPULSAS          | S N   | ACIONA                                          | LES                 |       |   |  |
| USUARIO: IRMA | SAIRE ESPIN            | OZA |          |                    |       |                                                 |                     |       |   |  |
|               |                        |     | De<br>P# | partamento<br>ANDO | -     | Distrito                                        | •                   |       |   |  |
|               | Sub-Sistema<br>REGULAR |     | Nivel    | L                  | -     | Especialidad DOC                                | ente/adminis 👻      | Turno | • |  |
|               |                        | Qв  | USCAR    | Limpiar resultados |       | <u></u> Limpiar filtros                         | TIS POSTULACI       | ONES  |   |  |
|               |                        |     |          | -MODELO DOCUM      | IENTO | ESCANEADO                                       | Ficha               |       |   |  |

j) Click en la opción MIS POSTULACIONES

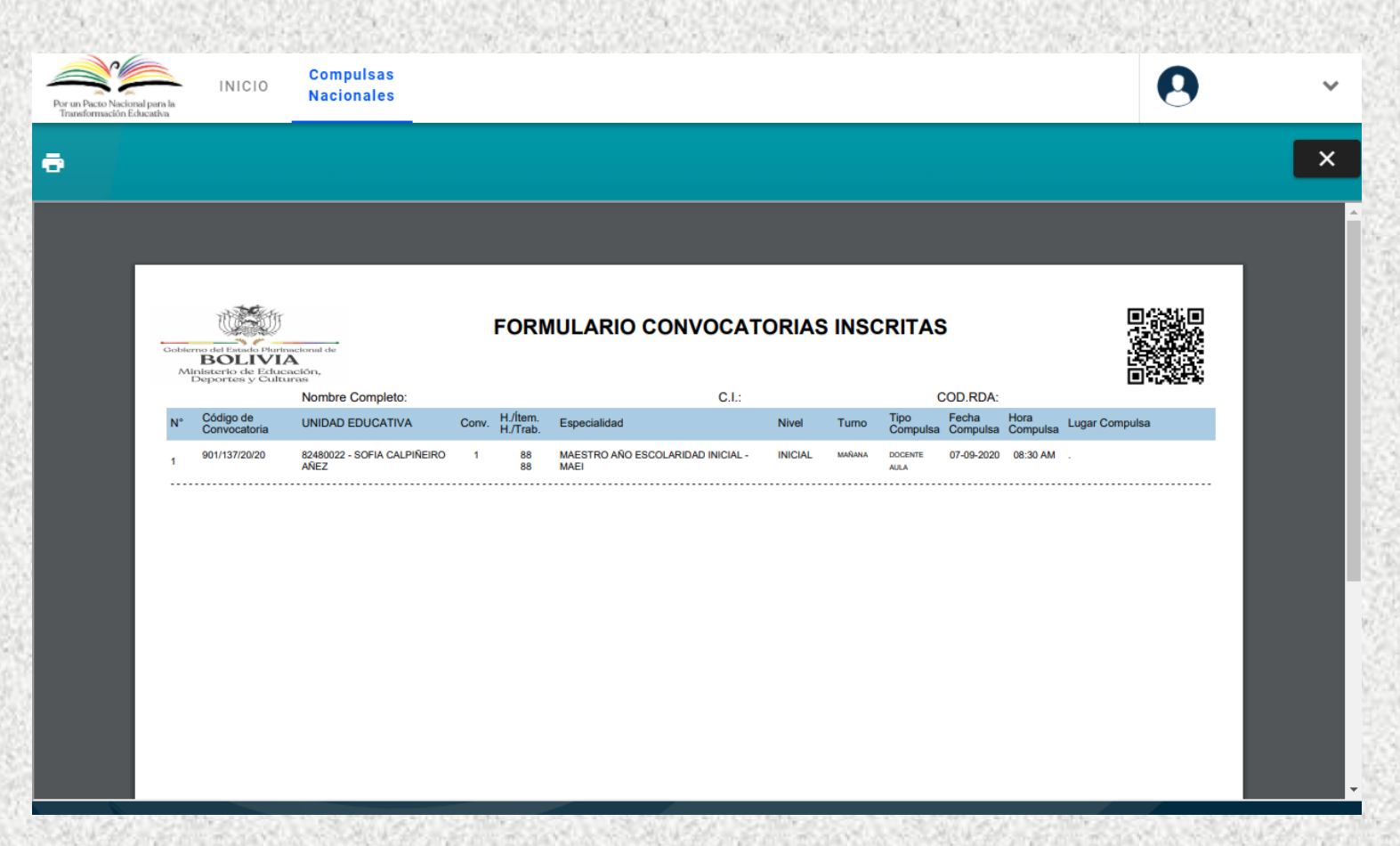

k) Comprobante de inscripción.

Para realizar consultas, por favor comunicarse con el Ministerio de Educación al número 2442144 interno 339.